# 南京邮电大学可信电子证 明平台操作手册

| 第一部分 手机端操作     |     |
|----------------|-----|
| 1.1 使用         | 2 - |
| 1.1.1 登录方式     | 2 - |
| 1.1.2 文件查看     | 4 - |
| 1.1.3 文件发送与下载  | 5 - |
| 1.2 功能选择界面     | 7 - |
| 1.2.1 查看个人信息   | 7 - |
| 1.2.2 查看文件申请记录 | 7 - |
| 第二部分 验证功能      | 8 - |
| 2.1 验证功能       | 8 - |
| 2.1.1 验证码验证    | 8 - |

#### 第一部分 手机端操作

#### 1.1 使用

#### 1.1.1 登录方式

手机端登录 http://180.209.95.48/ec/login 进入登录页面 1.账号密码登录(毕业生使用)

(毕业生账号为学生学号,密码为教务系统密码,此处提醒:一旦毕业则为毕 业生,无法进入智慧校园,请输入网址登陆)

| P                       | <ul> <li>「利三朝モナダ」</li> <li>「前三朝モナダ」</li> <li>「前国子成绩证明应用模块」</li> </ul> |
|-------------------------|-----------------------------------------------------------------------|
| > 账号                    | 書密码                                                                   |
|                         | 请输入账号                                                                 |
| Ð                       | 请输入密码                                                                 |
| $\overline{\heartsuit}$ | 请输入图形验证码 <b>p_d</b> \了 <b>F</b>                                       |
|                         | 受录                                                                    |
|                         |                                                                       |
|                         |                                                                       |
|                         |                                                                       |
|                         |                                                                       |
|                         |                                                                       |
|                         |                                                                       |

手机端登录 http://180.209.95.48:9870/ec/login 进入登录页面 2. 统一身份认证登录(在校生使用)

| <u> 「有主我老子</u> 」<br>可信电子成绩证明应用模块 |                                                                                             |
|----------------------------------|---------------------------------------------------------------------------------------------|
|                                  | ·<br>·<br>·<br>·<br>·<br>·<br>·<br>·<br>·<br>·<br>·<br>·<br>·<br>·<br>·<br>·<br>·<br>·<br>· |
|                                  | <u> 空時登录</u><br>③ 学号、工号或新生身份证号<br>④ 清輸入密码<br>〕 记住登录名 参記案码<br>登录                             |
|                                  |                                                                                             |

## 1.1.2 文件查看

在首页选择电子成绩单,电子证明,选择需要预览的文件种类即可,文件类型同 自助打印机一致。

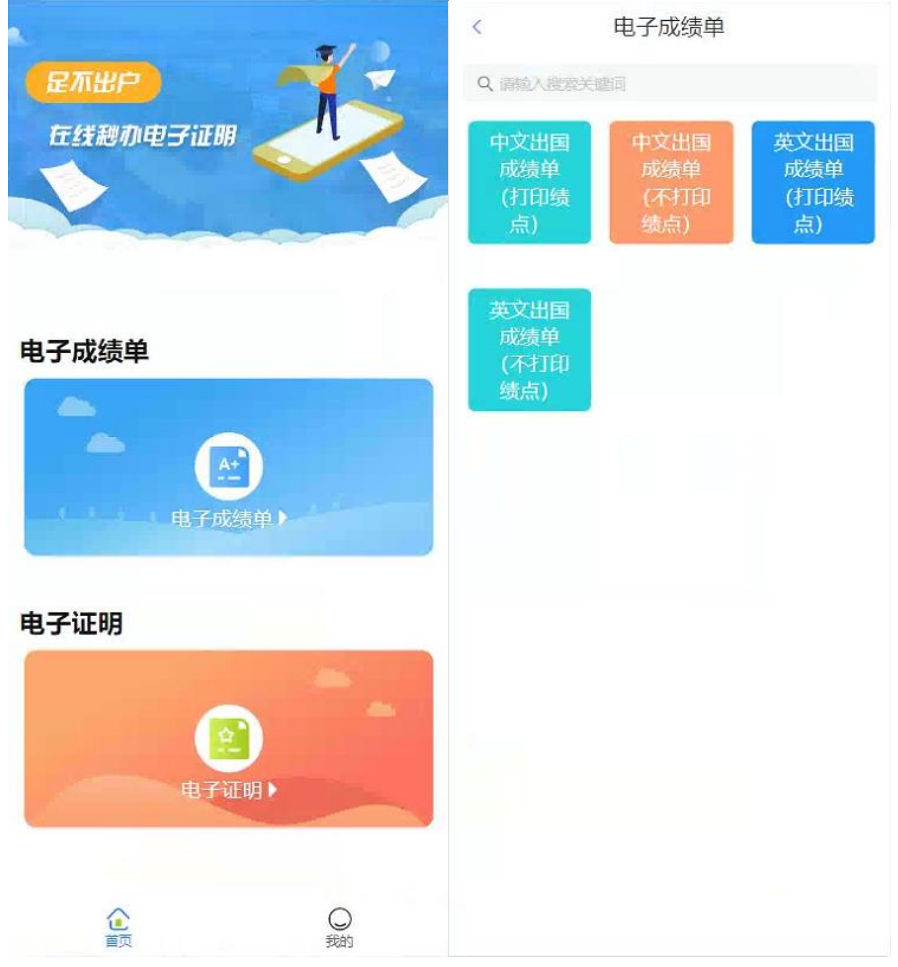

# 1.1.3 文件发送与下载

1、发送邮箱:点击发送邮箱按钮,填写收件人邮箱、查看记录

| < 文件预览                                                                                                    | < 文件预览                                                                                                    | 〈 文件申请记录                              |
|----------------------------------------------------------------------------------------------------|----------------------------------------------------------------------------------------------------|---------------------------------------|
| Big State (1)         Big State (1)         Big Stat | A PURAL REPORT AND A DESCRIPTION OF A DESCRIPTION OF A DE | 2023-05-31 14:02:42                   |
| $\begin{array}{cccccccccccccccccccccccccccccccccccc$                                                                                                    |                                                                                                    | 交易状态:申请成功                             |
| $\begin{array}{cccccccccccccccccccccccccccccccccccc$                                                                                                    |                                                                                                    | 金额:¥0.01 支付方式:                        |
| $ \begin{array}{cccccccccccccccccccccccccccccccccccc$                                                                                                    |                                                                                                    | 申请编号: 522912921991249920              |
| 3.11         0.11         0.11         0.11         0.11         0.11         0.11         0.11         0.11         0.11         0.11         0.11         0.11         0.11         0.11         0.11         0.11         0.11         0.11         0.11         0.11         0.11         0.11         0.11         0.11         0.11         0.11         0.11         0.11         0.11         0.11         0.11         0.11         0.11         0.11         0.11         0.11         0.11         0.11         0.11         0.11         0.11         0.11         0.11         0.11         0.11         0.11         0.11         0.11         0.11         0.11         0.11         0.11         0.11         0.11         0.11         0.11         0.11         0.11         0.11         0.11         0.11         0.11         0.11         0.11         0.11         0.11         0.11         0.11         0.11         0.11         0.11         0.11         0.11         0.11         0.11         0.11         0.11         0.11         0.11         0.11         0.11         0.11         0.11         0.11         0.11         0.11         0.11         0.11         0.11         0.11         0.11 <td< th=""><td></td><td>重看洋倩</td></td<>                                                                                                    |                                                                                                    | 重看洋倩                                  |
|                                                                                                    |                                                                                                    | 2023-05-31 14:01:40                   |
|                                                                                                    |                                                                                                    | 申请状态:申请成功                             |
|                                                                                                    |                                                                                                    | 金额:¥ 0.00 支付方式:免费次数                   |
|                                                                                                    |                                                                                                    | 申请编号: 522912663055892480              |
|                                                                                                    |                                                                                                    | · · · · · · · · · · · · · · · · · · · |
|                                                                                                    |                                                                                                    |                                       |
| 下載PDF<br>发送鮮箱                                                                                                    | ><br>收件人邮箱<br><sup>15%金人的第一</sup>                                                                                                    |                                       |

2、邮箱设置:点击邮箱设置,可添加邮箱,设置默认邮箱

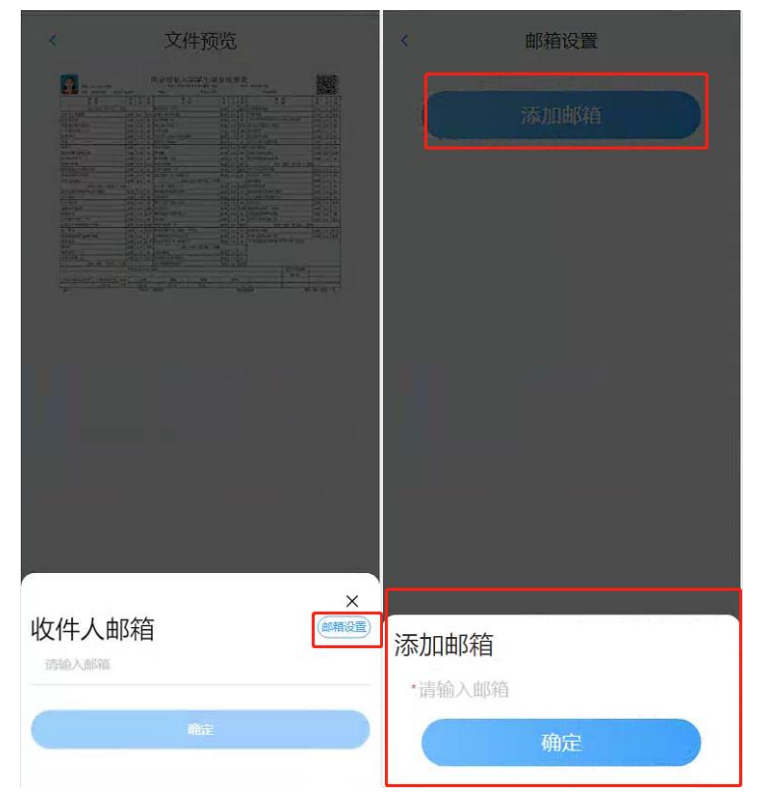

| and harmonian 相同中口    |               | and her annual and the Sol of the Sol |                                    |
|-----------------------|---------------|---------------------------------------|------------------------------------|
| 286 NOIN              | I             | 600x7                                 | 专住宝                                |
|                       |               | and at                                |                                    |
|                       |               |                                       | V strasserers                      |
|                       |               |                                       |                                    |
|                       |               |                                       |                                    |
|                       |               |                                       |                                    |
|                       |               |                                       |                                    |
| -                     |               |                                       |                                    |
| an partan             |               |                                       |                                    |
| 407 MR 03             | _             |                                       |                                    |
|                       |               |                                       |                                    |
|                       |               |                                       |                                    |
|                       |               |                                       |                                    |
|                       |               |                                       |                                    |
|                       |               |                                       |                                    |
|                       |               |                                       |                                    |
|                       |               |                                       |                                    |
|                       |               |                                       |                                    |
|                       |               |                                       |                                    |
|                       |               |                                       |                                    |
|                       |               |                                       |                                    |
|                       |               |                                       |                                    |
|                       |               |                                       |                                    |
|                       |               |                                       |                                    |
|                       |               |                                       |                                    |
| 104 6/5               | ".all 2:all 🎟 | D                                     |                                    |
| 付款                    |               | 112+112 (2 NO14)                      |                                    |
| 0                     |               |                                       |                                    |
| 6 南京邮电大学              |               |                                       |                                    |
|                       | 121/24        |                                       |                                    |
| 金额                    | 0.0  え        |                                       |                                    |
| 金额运击"付款"挨担查看)         |               |                                       |                                    |
| 注(最多20字)              |               |                                       |                                    |
|                       |               |                                       |                                    |
| 微信支付                  |               |                                       |                                    |
| 1000000 (1997) (1997) | ×             | O MINISTRO                            | 200396200                          |
| 丁銀口古付 (##)            |               |                                       | and an and a second second         |
|                       |               |                                       | #5-61+0.9                          |
|                       |               |                                       | 200890101                          |
|                       |               |                                       | 319950431<br>31995023-05-31 140031 |

3、文件收费:发送邮箱或者下载到本地,跳转到收费界面

## 1.2.1 查看个人信息

点击"我的",进入个人信息界面,点击图示区域即可查看个人信息

| 我的                                                                                                    | < 个人信息                                     |  |
|----------------------------------------------------------------------------------------------------|--------------------------------------------|--|
| · 使名 · · · · · · · · · · · · · · · · · ·                                                                                                    | 姓名 职工号/学号                                  |  |
| 文件申请记录 >                                                                                                    | 性别                                         |  |
| w     f     i     g     T     s     s     f     i     f     i      f     i     f     i     f     i      i      i     f     i     f     i      f     i     f     i     f     i      f     i     f     i     i     i     i     i     i     i     i     i     i     i     i     i     i     i     i     i     i     i     i     i     i     i     i     i     i     i     i     i     i     i     i     i     i     i     i     i     i     i     i     i     i     i     i      i     i     i     i     i     i      i     i     i     i     i     i     i     i     i     i     i     i     i     i     i     i     i     i     i     i     i     i     i     i     i     i     i     i     i     i     i     i     i     i     i     i     i     i     i | 身份证号<br>所在部门<br>手机号                        |  |
|                                                                                                    | 年级 2019                                    |  |
|                                                                                                    | 学院                                         |  |
|                                                                                                    | 专业                                         |  |
|                                                                                                    | ① 温馨提示<br>当个人信息有变动时,请点击"刷新信息",即可查看您最新的个人信息 |  |
| <b>企</b> 〇<br>百百 時約                                                                                                    | 退出登录                                       |  |

## 1.2.2 查看文件申请记录

| мш жн <u>э</u>                               | , 21/               |                        |           |
|----------------------------------------------|---------------------|------------------------|-----------|
| 我的                                           |                     | < 文件申请记录               |           |
| 一一 姓名 人名 人名 人名 人名 人名 人名 人名 人名 人名 人名 人名 人名 人名 | 2023-05-31 14:02:42 |                        |           |
| 职工号/学号.                                      |                     | 交易状态:申请成功              |           |
| 文件申请记录                                       | >                   | 金额:¥ 0.01 支付方式         | :         |
| ── 邮箱设置                                      | >                   | 申请编号: 5229129219912499 | 20        |
|                                              |                     | 重衢洋博                   | $\supset$ |
|                                              |                     | 2023-05-31 14:01:40    |           |
|                                              |                     | 申请状态:申请成功              |           |
|                                              |                     | 金额:¥ 0.00 支付方式:免费次     | 数         |
|                                              |                     | 申请编号: 5229126630558924 | 30        |
|                                              |                     | 宣音洋情                   | )         |
|                                              |                     |                        |           |
|                                              |                     |                        |           |
|                                              |                     |                        |           |
|                                              |                     |                        |           |
| ê                                            | 0                   |                        |           |
| 首页                                           | 我的                  |                        |           |

点击"我的",进入个人信息界面,点击"文件申请记录"即可查看申请记录

# 第二部分 验证功能

#### 2.1 验证功能

#### 2.1.1 验证码验证

验证地址 http://180.209.95.48/ec/ec 输入文件上的验证码,即可验证

| Nanjing University of Posts and Telecommunication | Nanjing University of Posts and Telecommunication | A ま 教 差 大 湾<br>Narity Linvesty of Fods and Telesantinumication                                                                                                    |
|---------------------------------------------------|---------------------------------------------------|----------------------------------------------------------------------------------------------------|
| 信自哈证                                              | 信息验证 重新校验                                         | 信息验证 重新校验                                                                                                    |
| IC VEVEN DI                                       | 姓名                                                | 姓名 网络                                                                                                    |
| RANT                                              | 职工号/学号                                            | R2200-57212-51205                                                                                                    |
| 短证 请输入验证码 码                                       | 文件名称                                              | 1000         1000         1000         1000         1000         1000         1000         1000         1000         1000         1000         1000         1000         1000         1000         1000         1000         1000         1000         1000         1000         1000         1000         1000         1000         1000         1000         1000         1000         1000         1000         1000         1000         1000         1000         1000         1000         1000         1000         1000         1000         1000         1000         1000         1000         1000         1000         1000         1000         1000         1000         1000         1000         1000         1000         1000         1000         1000         1000         1000         1000         1000         1000         1000         1000         1000         1000         1000         1000         1000         1000         1000         1000         1000         1000         1000         1000         1000         1000         1000         1000         1000         1000         1000         1000         1000         1000         1000         1000         1000         1000         1000 <td< th=""></td<>                                                                                                    |
|                                                   | 验证码                                               |                                                                                                    |
| 提交                                                | 申请时间 2023-05-31 14:01:40                          |                                                                                                    |
|                                                   | 查看文件 点击查看                                         | Alter and a set of a set of a set |
|                                                   | 此验证码有效!请核对文件内容是否与上述信息<br>一致!                      |                                                                                                    |
|                                                   |                                                   |                                                                                                    |